# Leveraging Your me&u Database

October, 2022

### Contents

- Setting up your FB Pixel
- How to utilise your FB pixel data

## Setting Up The FB Pixel

## How to set up a FB Pixel?

There are two key ways to set up your FB Pixel with me&u.

|              | Use An Existing FB Pixel                                                                                                    | Create A New FB Pixel                                                                                                    |  |  |
|--------------|----------------------------------------------------------------------------------------------------|----------------------------------------------------------------------------------------------------|--|--|
| WHEN TO USE  | <ul> <li>You already have an existing FB pixel and your audience will be the same across all site in use (eg; pixel is installed on venue sites).</li> <li>Note: If you use an existing pixel already installed on your site, then you will not be able to separate page views/events from me&amp;u vs. your own site in events manager. (slide 6-7 details a workaround for this).</li> </ul> | <ul> <li>If you do not already have an existing FB pixel, then you will need to create one. <u>Instructions to do this are here.</u></li> <li>You may also choose to create a new FB Pixel if your current FB pixel is installed on a site with a very different audience to your venue customers (eg; you have an ecomm store which differs to your venue customers).</li> </ul> |  |  |
| KEY BENEFITS | <ul> <li>Faster learnings</li> <li>Larger audience pools</li> <li>Greater efficiencies from past learnings</li> </ul>                                                                                                    | <ul> <li>Easier distinction between different domains</li> <li>Streamlined conversion tracking</li> </ul>                                                                                                    |  |  |

Once you have your FB Pixel set up, <u>click Here</u> for instructions on how to install the FB pixel on your me&u Operator Portal.

## **Event Configuration**

Once your FB pixel is installed in Operator Portal, the next step is setting up event tracking. This will ensure you're reporting on the correct events and pulling accurate data.

| Facebook event to use | Page Views<br>(Note: Please only use this event on<br>the me&u domain. You won't receive<br>accurate data on any other event).            | Event O<br>PageView                                                                                                    |  |  |  |
|-----------------------|----------------------------------------------------------------------------------------------------|----------------------------------------------------------------------------------------------------|--|--|--|
| What it fires on      | A 'page view' fires whenever a customer taps on to me&u at your venue.                                                                    | <i>Eg;</i> if there are 100 page view events fired, this means 100 customers have tapped on to me&u.                                                                                                    |  |  |  |
| Domain                | me&u views will fire on<br><i>app.meandu.com.</i><br>This will help differentiate traffic<br>coming to any of your business'<br>domain/s. | Websites       X         This pixel is installed on 4 websites. View the total events being received from each website this pixel is installed on.       app.meandu.com         app.meandu.com       Total Events |  |  |  |

## How To Leverage Your FB Pixel Data

## **Remarket To Your me&u Customers**

#### **1. Create Your Audience**

Firstly, you'll need to create an audience for customers who have been to your venue and tapped on to me&u:

- 1. Go to FB Audience Manager
- Select create audience > custom audience > source: website
- a) If you are using a unique FB pixel for me&u, then select event > page view as the event or select "all website visitors".

b) If you have a shared FB pixel on me&u and other domains, you will need to use a custom conversion as the event. Refer to slide 9 for instructions.

This will ensure you can separate me&u customers from visitors to your other domains.

2. Launch Remarketing Campaign

Once your audience has populated, you can now add them to a remarketing campaign. See below for recommended initiatives:

- Retarget this audience with ads driving past customers to return to your venue to increase your ROI.
- Potential to offer users an exclusive offer to return to your venues.
- Leverage me&u as a USP to drive customers back into venue. *Eg; "less wait times with me&u", "The fasted way to get a drink".*
- Retarget this audience with ads enticing them to sign up to grow your email database.

For more info, see here.

## **Find More Potential Customers**

#### **1. Create A Lookalike**

Once you've created a remarketing audience for your me&u customers, you can use this list to **create a lookalike.** 

This will allow you to find more potential customers to drive into your venues. Leveraging lookalikes helps you find high-value customers faster and more efficiently, **improving the ROI** of your ads.

Instructions below:

- 1. Go to FB Audience Manager
- Select create audience > lookalike audience > select your me&u remarketing audience as the source.
- Select audience location and lookalike size (recommend between 1% - 5%).

You have now created a lookalike of your me&u customers.

#### For more info, see here.

#### **2.** Launch Key Initiatives

You can then launch a campaign to drive new customers into your venues:

- Target LaLs with ads promoting your venue to drive them to visit
- Leverage me&u as a USP to drive new customers into your venue: Eg; "less wait times with me&u", "The fasted way to get a drink".

## How To Track Return Visitors - Option 1

When you launch a campaign leveraging me&u, you will want to ensure you can measure customers returning to your venue and tapping onto me&u. There will be different instructions to set up tracking, based on the way your FB pixel has been set up.

| SCENARIO     | Your FB Pixel is installed<br>across multiple domains                                                                                                    | Create a                                                                                                    | custom conversion                                                                                                    | 0/50              | Description · Optional           | ×                                     |
|--------------|----------------------------------------------------------------------------------------------------|----------------------------------------------------------------------------------------------------|----------------------------------------------------------------------------------------------------|-------------------|----------------------------------|---------------------------------------|
| INSTRUCTIONS | To distinguish between events firing on your me&u platform vs.<br>your other domains, you will need to create a <b>custom</b><br><b>conversion.</b><br>Instructions<br>Go to events manager > custom conversions<br>Select all URL traffic under "event"<br>Set the URL rule as: URL contains "meandu.com"<br>Name the custom conversion (eg; me&u tap on) | How you      Data source      me&u      Event      All U      Choose a s      Facebook sa      We use infor      Select your a      Rules - Re      This custo      URL      Add U      Enter | u global pixel URL traffic Standard event for optimize elected category rmation about your business to own category. Required Contains Contains Con | ation<br>automati | cally choose a category for you. | • • • • • • • • • • • • • • • • • • • |

X

Example

## How To Track Return Visitors - Option 2

When you launch a campaign leveraging me&u, you will want to ensure you can **measure** customers **returning** to your venue and tapping onto me&u. There will be different instructions to set up tracking, based on the way your FB pixel has been set up.

| SCENARIO     | Your FB Pixel is unique and installed<br>only on the me&u domain                                                                                                    |          | Example |
|--------------|----------------------------------------------------------------------------------------------------|----------|---------|
|              |                                                                                                    | Event 1  |         |
| INSTRUCTIONS |                                                                                                    | PageView |         |
|              | <ul> <li>If your pixel is only firing on the me&amp;u Operator Portal, then there are no additional steps required!</li> <li>Instructions</li> <li>Once the FB Pixel has been installed on Operator Portal you can use the "page view" event to track how many customers "tap on" at your venue.</li> </ul> |          |         |
|              |                                                                                                    |          |         |